# Competitie programma (Wedstrijdwijzigingen)

#### 1. Inloggen in het competitie/ledenadministratie programma.

Het nieuwe competitieprogramma vind je terug op <u>http://vvb.volleyadmin.be</u>

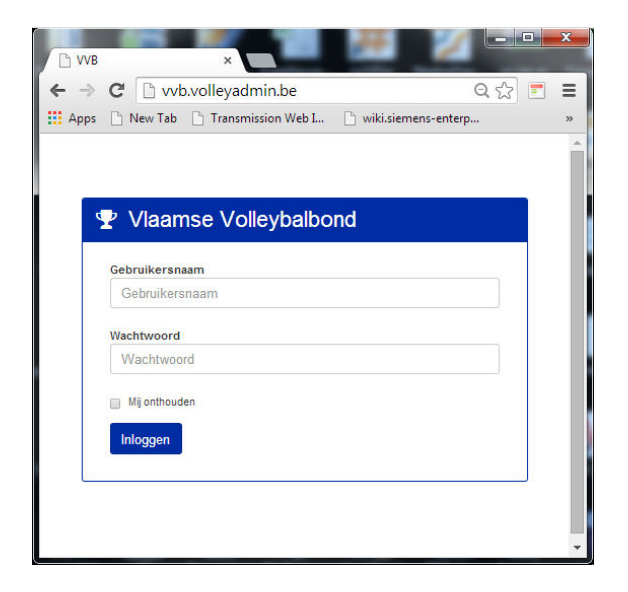

U kunt hierop inloggen met dezelfde gebruikersnaam en hetzelfde wachtwoord dat u gebruikt in het huidige VVB programma.

Om veiligheidsredenen dient u over een recente webbrowser te beschikken. U krijgt een melding wanneer uw PC niet aan de nodige voorwaarden voldoet om van het systeem gebruik te maken.

### 2. Wedstrijden

| ) (                | C localhost/pro                                                                                 | od/president                                                                                                    | competiti                                                    | ion/list/                                          |                                              |                                                                                            |                       |                                                                                                    | 52                 |
|--------------------|-------------------------------------------------------------------------------------------------|----------------------------------------------------------------------------------------------------|--------------------------------------------------------------|----------------------------------------------------|----------------------------------------------|--------------------------------------------------------------------------------------------|-----------------------|----------------------------------------------------------------------------------------------------|--------------------|
| os 🗋               | 🖞 New Tab 📋 Transm                                                                              | ission Web I                                                                                                    | 🗋 wiki.sien                                                  | nens-enterp                                        | GWT Tutorial 1.1 - P                         | 📋 SIP, Session Initiatio                                                                   | Gitolite - QNAP       | edia 🔹 Setting Up Git On A 🞽                                                                        | Phone Keeps Forget |
| Щ.                 | ■ 1 Ongelezer                                                                                   | bericht                                                                                                    |                                                              |                                                    |                                              | LIM VERF                                                                                   | RETH (Secretaris F    | PRECURA ANTWERPEN) -                                                                                | Uitloggen          |
|                    |                                                                                                 | ب 🖵                                                                                                    | Wedstrijd                                                    | en                                                 |                                              |                                                                                            | 🇳 Ins                 | schrijvingen                                                                                        |                    |
| 2                  | Wedstrijd                                                                                       | en                                                                                                    |                                                              |                                                    |                                              |                                                                                            |                       |                                                                                                    |                    |
| ≡                  | Lijst wedstrijden                                                                               | I Wedstr                                                                                                    | rijd wijzigi                                                 | ngen                                               |                                              |                                                                                            |                       |                                                                                                    |                    |
| I≣<br>Filte<br>All | Lijst wedstrijden<br>eren<br>le reeksen                                                         | Wedstr                                                                                                    | rijd wijzigi<br>begen                                        | ngen<br>•                                          | Alle speelweken                              | • Fitt                                                                                     | eren                  |                                                                                                    |                    |
| I≣<br>Filte<br>All | i Lijst wedstrijden<br>eren<br>le reeksen<br>Wedstrijdnummer                                    | Wedstr     Alle pla                                                                                                    | rijd wijzigi<br>begen<br>Tijdstip                            | ngen<br>•                                          | Alle speelweken                              | Fitt Bezoekersploeg                                                                        | eren                  | porthal                                                                                             | Uitslag            |
| Filte              | Lijst wedstrijden<br>eren<br>le reeksen<br>Wedstrijdnummer<br>LAM-0003                          | Wedstr     Alle plo     Datum     12/10/2014                                                                            | rijd wijzigi<br>begen<br>Tijdstip<br>15u00                   | ngen<br>•<br>Thuisploeg<br>VBC WAREM               | Alle speelweken                              | Filt Bezoekersploeg PRECURA ANTWERPE                                                       | eren<br>SI            | <b>oorthat</b><br>JII Omnisports E. Leburton, Waremme                                               | Uitslag            |
| Filte              | ELijst wedstrijden<br>eren<br>le reeksen<br>Wedstrijdnummer<br>LAM-0003<br>LAM-0008             | <ul> <li>Wedstr</li> <li>Alle plo</li> <li>Datum</li> <li>12/10/2014</li> <li>18/10/2014</li> </ul>                     | rijd wijzigi<br>begen<br>Tijdstip<br>15u00<br>20u30          | ngen<br>Thuisploeg<br>VBC WAREN<br>PRECURA A       | Alle speelweken<br>MME<br>WTWERPEN           | Filt Bezoekersploeg PRECURA ANTWERPEI VDK GENT HEREN                                       | sren<br>N H:<br>Si    | <b>porthal</b><br>all Omnisports E. Leburton, Waremme<br>porthal Arena, Deume                       | Uitslag            |
| Filte              | Lijst wedstrijden<br>eren<br>le reeksen<br>Uwedstrijdnummer<br>LAM-0003<br>LAM-0008<br>LAM-0014 | <ul> <li>Wedstr</li> <li>Alle plo</li> <li>Datum</li> <li>12/10/2014</li> <li>18/10/2014</li> <li>25/10/2014</li> </ul> | rijd wijzigi<br>begen<br>Tijdstip<br>15000<br>20030<br>20030 | Thuisploeg<br>VBC WAREN<br>PRECURA A<br>NOLIKO MAV | Alle speelweken<br>MME<br>ANTWERPEN<br>ASEIK | Fitt      Bezoekersploeg      PRECURA ANTWERPER      VDK GENT HEREN      PRECURA ANTWERPER | eren SI<br>N Hi<br>SI | <b>Porthal</b><br>all Omnisports E. Leburton, Waremme<br>Porthal Arena, Deurne<br>tto Dôme, Maaseik | Uitslag            |

Onder het menu 'Wedstrijden' vindt u het overzicht van de wedstrijden van uw club. U kunt het overzicht filteren op reeks, op ploeg en/of op speelweek.

U kunt een wedstrijd bewerken door op het wedstrijdnummer te klikken.

Belangrijk: U kunt enkel de wedstrijden openen waarvan u de thuisploeg bent.

#### 3. Een wedstrijdwijziging aanvragen

Wanneer een wedstrijd nog niet is begonnen (datum en tijdstip van de wedstrijd is nog niet voorbij) dan kunt u een wedstrijdwijziging aanvragen door de wedstrijd te openen.

| ⇒ C 🗋 localhost/pr                                                                                                    | od/president_competition/edit/2      | 007/                     |                        |                       |                           | ☆ 🗉                |
|----------------------------------------------------------------------------------------------------|--------------------------------------|--------------------------|------------------------|-----------------------|---------------------------|--------------------|
| Apps 🗋 New Tab 🗋 Transm                                                                                               | nission Web L 🕒 wiki.siemens-enterp. | . D GWT Tutorial 1.1 - P | SIP, Session Initiatio | Gitolite - QNAPedia   | 🔹 Setting Up Git On A 🛛 🧱 | Phone Keeps Forget |
| 1 Ongelezer                                                                                                    | n bericht                            |                          | 🚢 TIM                  | VERRETH (Secretaris F | RECURA ANTWERPEN) -       | 🖒 Uitloggen        |
|                                                                                                    |                                      |                          | _                      |                       |                           |                    |
|                                                                                                    | 🖵 Wedstrijden                        |                          |                        | 🏐 Inso                | hrijvingen                |                    |
|                                                                                                    |                                      |                          |                        |                       |                           |                    |
| A Wedstriid                                                                                                    | en                                   |                          |                        |                       |                           |                    |
| ,                                                                                                    |                                      |                          |                        |                       |                           |                    |
| I≣ Lijst wedstrijden                                                                                                  | Wedstrijd wijzigingen                |                          |                        |                       |                           |                    |
| PRECURA AN                                                                                                    | TWERPEN (thuis) - V                  | DK GÉNT HEF              | REN (bezoekei          | rs)                   |                           |                    |
|                                                                                                    |                                      |                          |                        |                       |                           |                    |
|                                                                                                    |                                      |                          |                        |                       |                           |                    |
| Uit/thuis wisselen                                                                                                    |                                      |                          |                        |                       |                           |                    |
| <ul> <li>Uit/thuis wisselen</li> <li>Wedstrijd gegevens wijzig</li> </ul>                                             | gen                                  |                          |                        |                       |                           |                    |
| <ul> <li>Uit/thuis wisselen</li> <li>Wedstrijd gegevens wijzly</li> <li>Voer de reden in</li> </ul>                   | gen                                  |                          |                        |                       |                           |                    |
| Ult/thuis wisselen     Wedstrijd gegevens wijzli     Voer de reden in     Aanvragen                                   | gen                                  |                          |                        |                       |                           | Annuleer           |
| <ul> <li>Uitthuis wisselen</li> <li>Wedstrijd gegevens wijzli</li> <li>Voer de reden in</li> <li>Aanvragen</li> </ul> | gen                                  |                          |                        |                       |                           | Annuleer           |
| Uttrbuis wisselen     Wedstrijd gegevens wijzig     Voer de reden in     Aanvragen                                    | gen                                  |                          |                        |                       |                           | Annuleer           |
| <ul> <li>Uitthuis wisselen</li> <li>Wedstrijd gegevens wijzi,</li> <li>Voer de reden in</li> <li>Aanvragen</li> </ul> | gen                                  |                          |                        |                       |                           | Annuleer           |
| <ul> <li>Uitthuis wisselen</li> <li>Wedstrijd gegevens wigzi</li> <li>Voer de reden in</li> <li>Aanvragen</li> </ul>  | gen                                  |                          |                        |                       |                           | Annuleer           |
| <ul> <li>Uitthuis wisselen</li> <li>Uedstrjid gegevens wijzi</li> <li>Voer de reden in</li> <li>Aanvrägen</li> </ul>  | gen                                  |                          |                        |                       |                           | Annuleer           |
| <ul> <li>Utithuis wisselen</li> <li>Wedstrijd gegevens wijzi</li> <li>Voer de reden in</li> <li>Aanvragen</li> </ul>  | gen                                  |                          |                        |                       |                           | Annuleer           |
| Uitthuis wisselen     Wedstrijd gegevens wijzi Voer de reden in     Aanvragen                                         | gen                                  |                          |                        |                       |                           | Annuleer           |

- Uit/thuis wisselen

U vraagt de tegenpartij om de onderlinge wedstrijden te wisselen.

- Wedstrijd gegevens wijzigen

U stelt de tegenpartij een nieuwe datum, nieuw tijdstip of andere locatie voor.

| 1 Ongelezen bericht                                                                                                    |                                                        | A TIM VERRETH (Secretaris PRECURA ANTWERPEN) - 이 Uito |
|----------------------------------------------------------------------------------------------------|--------------------------------------------------------|-------------------------------------------------------|
| G                                                                                                    | 🖵 Wedstrijden                                          | 🎯 Inschrijvingen                                      |
|                                                                                                    |                                                        | -                                                     |
| Wedstrijden                                                                                                    |                                                        |                                                       |
| Lijst wedstrijden 🛛 🕼 We                                                                                                    | edstrijd wijzigingen                                   |                                                       |
|                                                                                                    | RPEN (thuis) - VDK GENT HEF                            | EN (bezoekers)                                        |
| thuis wisselen<br>dstrijd gegevens wijzigen<br>we datum van de wedstrijd:                                                                  | 18/10/2014                                             | EN (bezoekers)                                        |
| Ithuis wisselen<br>dstrijd gegevens wijzigen<br>uwe datum van de wedstrijd:<br>uw tijdstip van de wedstrijd:                               | 18/10/2014<br>20:30:00                                 | EN (bezoekers)                                        |
| Thuis wisselen<br>Idstrijd gegevens wijzigen<br>uwe datum van de wedstrijd:<br>uw tijdstip van de wedstrijd:                               | 18/10/2014       20:30:00       Sporthal Arena, Deume  | EN (bezoekers)                                        |
| thuis wisselen<br>distrijd gegevens wijzigen<br>uwe datum van de wedstrijd:<br>uw tijdstip van de wedstrijd:<br>irtzaat:<br>ir de reden in | 18/10/2014       20:30:00       Sporthal Arena, Deurne | EN (bezoekers)                                        |

Klik op "Aanvragen" om de wijzigingsaanvraag in te dienen.

# 4. Wedstrijd wijzigingen overzicht

| Image: In the interface of the product of the interface of the product of the interface of the product of the product of the produ |                        | * Lorod/preside      | nt compet    | ition/requests | 5/                   |                      |               |                |            |                    | ا حرى             | -  |
|----------------------------------------------------------------------------------------------------|------------------------|----------------------|--------------|----------------|----------------------|----------------------|---------------|----------------|------------|--------------------|-------------------|----|
| Image: Ingelezen bericht       Image: Image:                                | pps 🗋 New Tab 🗋 T      | ransmission Web L.   | . 🗋 wiki.si  | emens-enterp   | GWT Tutorial 1.1 - P | 🕒 SIP, Session Initi | iatio 🔲 Gitol | ite - QNAPedia | 套 Setting  | Up Git On A 🔂 P    | hone Keeps Forget |    |
| Wedstrijden       Status         Wedstrijdwijzigingen       Vedstrijdwijzigingen         Goed te keuren wedstrijdwijzigingen       Bezoekers ploeg       Soort       Dag       Tijd       Sporthall       Status         Er zijn geen weer te geven wedstrijdwijzigingen.       Er zijn geen weer te geven wedstrijdwijzigingen.       Soort       Dag       Tijd       Sporthall       Status         Eigen wedstrijdwijzigingen:       Eisen wedstrijdwijzigingen.       Status       Status       Status       Status         Lum-0038       Ethias Volley League       PRECURA ANTWERPEN       VDK GENT HEREN       Dag       Tijd       Sporthall       Status                                                                                                    | 1 Onge                 | lezen bericht        |              |                |                      | 4                    | TIM VERRET    | H (Secretaris  | PRECURA    | ANTWERPEN) -       | <b>්</b> Uitlogge | en |
| Image: Sector Stription       Image: Sector Stription         Image: Sector Stription       Image: Sector Stription         Code te keuren wedstrijdwijzigingen:       Image: Sector Stription         Vedstrijdnummer       Serie       Thuis ploeg       Bezoekers ploeg       Soort       Dag       Tijd       Sporthall       Status         Er zijn geen weer te geven wedstrijdwijzigingen:       Image: Sector Status       Soort       Dag       Tijd       Sporthall       Status         Eigen wedstrijdwijzigingen:         Uedstrijdnummer       Serie       Thuis ploeg       Bezoekers ploeg       Soort       Dag       Tijd       Sporthall       Status         Ligen wedstrijdwijzigingen:         Ligen wedstrijdwijzigingen:         Ligen wedstrijdwijzigingen:         Ligen wedstrijdwijzigingen:         Ligen wedstrijdwijzigingen:         Ligen wedstrijdwijzigingen:         Ligen wedstrijdwijzigingen:         Ligen wedstrijdwijzigingen:         Ligen wedstrijdwijzigingen:         Ligen weg stription Status         Ligen weg stription Status         Medstrijdwijzigingen:         Ligen weg stription Status                                                                                                    |                        |                      | Wedst        | riiden         |                      |                      |               | 🗳 Ins          | schriiving | ien                |                   |    |
| Wedstrijden       Wedstrijd wijzigingen         Goed te keuren wedstrijdwijzigingen:       Soort       Dag       Tijd       Sporthall       Status         Erzijn geen weer te geven wedstrijd wijzigingen.                                                                                                    |                        |                      |              |                |                      |                      |               |                |            |                    |                   |    |
| Image: Serie       Thuis ploeg       Bezoekers ploeg       Soort       Dag       Tijd       Sporthall       Status         Er zijn geen weer te geven wedstrijd wijzigingen.         Er zijn geen weer te geven wedstrijd wijzigingen.         Er zijn geen weer te geven wedstrijd wijzigingen.         Er zijn geen weer te geven wedstrijd wijzigingen.         Etigen wedstrijdwijzigingen.         Etigen wedstrijdwijzigingen.         Etigen wedstrijdwijzigingen.         Etigen wedstrijdwijzigingen.         Etigen wedstrijdwijzigingen.         Etigen wedstrijdwijzigingen.         Etigen wedstrijdwijzigingen.         Etigen wedstrijdwijzigingen.         Etigen wedstrijdwijzigingen.         Etigen wedstrijdwijzigingen.         Etigen wedstrijdwijzigingen.         Etigen wedstrijdwijzigingen.         Medstrijdwijzigingen.         Etigen wedstrijdwijzigingen.         Medstrijdwijzigingen.         Wedstrijdwijzigingen.         Wedstrijdwijzigingen.         Wedstrijdwijzigingen.         Wedstrijdwijzigingen.         Wedstrijdwijzigingen. <td>&amp; Wedstr</td> <td>ijden</td> <td></td> <td></td> <td></td> <td></td> <td></td> <td></td> <td></td> <td></td> <td></td> <td></td>                                                                                                    | & Wedstr               | ijden                |              |                |                      |                      |               |                |            |                    |                   |    |
| Goed te keuren wedstrijdwijzigingen:         Wedstrijdnummer       Serie       Thuis ploeg       Bezoekers ploeg       Soort       Dag       Tijd       Sporthall       Status         Er zijn geen weer te geven wedstrijdwijzigingen.                                                                                                    | ≣ Lijst wedstrijd      | en 🕑 Wed             | strijd wijzi | gingen         |                      |                      |               |                |            |                    |                   |    |
| Goed te keuren wedstrijdwijzigingen:         Wedstrijdnummer       Serie       Tuis ploeg       Bezoekers ploeg       Soort       Dag       Tijd       Sporthall       Status         Erzijn geen weer te geen wedstrijdwijzigingen.                                                                                                    |                        |                      |              |                |                      |                      |               |                |            |                    |                   |    |
| Wedstrijdnummer       Serie       Thuis ploeg       Bezoekers ploeg       Soort       Dag       Tijd       Sporthall       Status         Er zijn geen weer te geven wedstrijdwijzigingen.                                                                                                    | Goed te keuren         | wedstrijdwijzi       | gingen:      |                |                      |                      |               |                |            |                    |                   |    |
| Er zijn geen weer te geven wedstrijd wijzigingen.<br>Eigen wedstrijdwijzigingen:<br>Wedstrijdnummer Serie Thuis ploeg Bezoekers ploeg Soort Dag Tijd Sporthall Status<br>LAM-0008 Ethias Volley League PRECURA ANTWERPEN VDK GENT HEREN Wijziging 2014-10-18 19:30:00 Sporthal Arena, Deurne Aangevraagd                                                                                                    | Wedstrijdnummer        | \$                   | Serie        | Thuis ploeg    | Bezoekers pl         | oeg                  | Soort         | Dag            | Tijd       | Sporthall          | Status            |    |
| Eigen wedstrijdwijzigingen:<br><u>Wedstrijdnummer</u> Serie Thuis ploeg Bezoekers ploeg Soort Dag Tijd Sporthall Status<br>LAM-0008 Ethias Volley League PRECURA ANTWERPEN VDK GENT HEREN Wijziging 2014-10-18 19:30:00 Sporthal Arena, Deurne Aangevraagd                                                                                                    | Er zijn geen weer te g | əven wedstrijd wijzi | gingen.      |                |                      |                      |               |                |            |                    |                   |    |
| Wedstrijdwijzigingen:       Wedstrijdwijzigingen:         Wedstrijdnummer       Serie       Thuis ploeg       Bezoekers ploeg       Soort       Dag       Tijd       Sporthall       Status         LAM-0008       Ethias Volley League       PRECURA ANTWERPEN       VDK GENT HEREN       Wijziging       2014-10-18       19:30:00       Sporthal Arena, Deurne       Aangevraagd                                                                                                    |                        |                      |              |                |                      |                      |               |                |            |                    |                   |    |
| Wedstrijdnummer         Serie         Thuis ploeg         Bezoekers ploeg         Soort         Dag         Tijd         Sporthall         Status           LAM-0008         Ethias Volley League         PRECURA ANTWERPEN         VDK GENT HEREN         Wijziging         2014-10-18         19:30:00         Sporthal Arena, Deurme         Angevraagde                                                                                                    | Eigen wedstrijdv       | /ijzigingen:         |              |                |                      |                      |               |                |            |                    |                   |    |
| LAM-0008 Ethias Volley League PRECURA ANTWERPEN VDK GENT HEREN Wijziging 2014-10-18 19:30:00 Sporthal Arena, Deurne Aangevraagd                                                                                                    | Wedstrijdnummer        | Serie                | т            | 'huis ploeg    | Bezoekers            | ploeg Soort          | Dag           | Tijd           | Spor       | thall              | Status            |    |
|                                                                                                    | LAM-0008               | Ethias Volley Le     | ague F       | PRECURA ANTWE  | ERPEN VDK GENT       | HEREN Wijzigi        | ng 2014-10-   | 18 19:30:      | 00 Sport   | thal Arena, Deurne | Aangevraagd       |    |
|                                                                                                    |                        |                      |              |                |                      |                      |               |                |            |                    |                   |    |
|                                                                                                    |                        |                      |              |                |                      |                      |               |                |            |                    |                   |    |
|                                                                                                    |                        |                      |              |                |                      | - <b>-</b>           |               |                |            |                    |                   |    |
|                                                                                                    |                        |                      |              |                |                      |                      |               |                |            |                    |                   |    |
|                                                                                                    |                        |                      |              |                |                      |                      |               |                |            |                    |                   |    |

Wanneer u uw aanvraag verstuurd wordt er een bericht verzonden naar de secretaris en voorzitter van de bezoekersploeg.

De bezoekersploeg dient in het systeem in te loggen om uw aanvraag goed te keuren.

### 5. Wedstrijdwijziging goedkeuren

Een aanvraag ter goedkeuring verschijnt bij de bezoekersploeg.

Klik als bezoekersploeg op de wedstrijd in het overzicht om de bevestigingsknop zichtbaar te maken.

| 9 Ongele                 |                          |                   |                 |           |              |               |                        |                   |
|--------------------------|--------------------------|-------------------|-----------------|-----------|--------------|---------------|------------------------|-------------------|
|                          | zen berichten            |                   |                 | å PIE     | T VAN KERKHO | VE (Voorzitte | er VDK GENT HEREN) -   | <b>ර</b> Uitlogge |
|                          |                          |                   |                 |           |              | (h)           |                        |                   |
|                          | L Wed                    | dstrijden         |                 |           |              | S Inschi      | rijvingen              |                   |
|                          |                          |                   |                 |           |              |               |                        |                   |
| Vvedstrij                | den                      |                   |                 |           |              |               |                        |                   |
| 🗏 Lijst wedstrijde       | n 🕑 Wedstrijd w          | ijzigingen        |                 |           |              |               |                        |                   |
|                          |                          |                   |                 |           |              |               |                        |                   |
| Goed te keuren w         | edstrijdwijziginger      | 1:                |                 |           |              |               |                        |                   |
| Wedstrijdnummer          | Serie                    | Thuis ploeg       | Bezoekers ploeg | Soort     | Dag          | Tijd          | Sporthall              | Status            |
| LAM-0008                 | Ethias Volley League     | PRECURA ANTWERPEN | VDK GENT HEREN  | Wijziging | 2014-10-18   | 19:30:00      | Sporthal Arena, Deurne | Aangevraagd       |
| Zaal niet beschikbaar da | at weekend               |                   |                 |           |              |               |                        |                   |
| Goedkeuren               |                          |                   |                 |           |              |               |                        | Afkeuren          |
|                          |                          |                   |                 |           |              |               |                        |                   |
| Eigen wedstrijdwij       | jzigingen:               |                   |                 |           |              |               |                        |                   |
| Wedstrijdnummer          | Serie                    | Thuis ploeg       | Bezoekers ploeg | 5         | Soort D      | ag Tij        | jd Sporthall           | Status            |
| Er zijn geen aangevraag  | jde wedstrijdwijzigingen |                   |                 |           |              |               |                        |                   |
|                          |                          |                   |                 |           |              |               |                        |                   |
|                          |                          |                   |                 |           |              |               |                        |                   |

Klik op "Goedkeuren" om de wijziging goed te keuren.

Na goedkeuring wordt automatisch een e-mail verstuurd naar de reeksverantwoordelijken die de wijziging zal doorvoeren.

De thuisploeg ziet in het overzicht dat u de wijziging hebt goedgekeurd.

| VB                                                   | ;                                                                        | ×                                                          |                                  |                |         |                    |                     |              |         |                  |             |                   |                  |        |
|------------------------------------------------------|--------------------------------------------------------------------------|------------------------------------------------------------|----------------------------------|----------------|---------|--------------------|---------------------|--------------|---------|------------------|-------------|-------------------|------------------|--------|
| C (                                                  | 🗋 localhost                                                              | /prod/presid                                               | lent_compe                       | tition/reque   | sts/    |                    |                     |              |         |                  |             |                   | Ş                | 2      |
| ps 🗋 Ne                                              | ew Tab 📋 Tra                                                             | ansmission Web                                             | I 🗋 wiki.s                       | siemens-enterp | 🖸 GWT T | futorial 1.1 - P 🗋 | SIP, Session Initia | tio 🖪 Gitoli | te - QN | APedia 🔮         | Setting L   | Jp Git On A 🧧     | Phone Keeps For  | rget   |
| u <u>r</u>                                           | 2 Ongele                                                                 | ezen berichter                                             | ı                                |                |         |                    | 2                   | TIM VERRET   | H (Seci | retaris PRE      | CURA        | ANTWERPEN)        | - ບໍ Uitl        | loggen |
| _                                                    |                                                                          |                                                            |                                  |                |         |                    |                     |              |         |                  |             |                   |                  |        |
|                                                      |                                                                          | C                                                          | - Wedst                          | trijden        |         |                    |                     |              |         | 🕽 Inschr         | ijvinge     | en                |                  |        |
|                                                      |                                                                          |                                                            |                                  |                |         |                    |                     |              |         |                  |             |                   |                  |        |
|                                                      | /edstri                                                                  | iden                                                       |                                  |                |         |                    |                     |              |         |                  |             |                   |                  |        |
|                                                      |                                                                          |                                                            |                                  |                |         |                    |                     |              |         |                  |             |                   |                  |        |
| i≣ Lijs                                              | st wedstrijde                                                            | en 🗷 We                                                    | dstrijd wijzi                    | igingen        |         |                    |                     |              |         |                  |             |                   |                  |        |
|                                                      |                                                                          |                                                            |                                  |                |         |                    |                     |              |         |                  |             |                   |                  |        |
|                                                      |                                                                          |                                                            |                                  |                |         |                    |                     |              |         |                  |             |                   |                  |        |
| Goed t                                               | te keuren w                                                              | vedstrijdwij                                               | zigingen:                        |                |         |                    |                     |              |         |                  |             |                   |                  |        |
| Goed t                                               | te keuren w<br>ijdnummer                                                 | vedstrijdwij                                               | zigingen:<br><sub>Serie</sub>    | Thuis ploeg    |         | Bezoekers ploeg    |                     | Soort        | Dag     | Тіј              | d           | Sporthall         | Status           |        |
| Goed t<br>Wedstri<br>Er zijn g                       | te keuren w<br>ijdnummer<br>jeen weer te gev                             | vedstrijdwij:                                              | zigingen:<br>Serie<br>jzigingen. | Thuis ploeg    |         | Bezoekers ploeg    |                     | Soort        | Dag     | Тіј              | d           | Sporthall         | Status           |        |
| Goed t<br>Wedstri<br>Er zijn g                       | te keuren w<br>ijdnummer<br>jeen weer te gev                             | vedstrijdwijj                                              | serie<br>zigingen.               | Thuis ploeg    |         | Bezoekers ploeg    |                     | Soort        | Dag     | Тij              | d           | Sporthall         | Status           |        |
| Goed t<br>Wedstri<br>Er zijn g<br>Eigen V            | te keuren w<br>ijdnummer<br>jeen weer te gev<br>wedstrijdwi              | vedstrijdwij:<br>ven wedstrijd wij<br>ijzigingen:          | zigingen:<br>Serie<br>jzigingen. | Thuis ploeg    |         | Bezoekers ploeg    |                     | Soort        | Dag     | Тij              | d           | Sporthall         | Status           |        |
| Goed t<br>Wedstri<br>Er zijn g<br>Eigen V            | te keuren w<br>ijdnummer<br>geen weer te gew<br>wedstrijdwi<br>ijdnummer | vedstrijdwij:<br>ven wedstrijd wij<br>ijzigingen:<br>Serie | zigingen:<br>Serie<br>izigingen. | Thuis ploeg    |         | Bezoekers ploeg    | Soort               | Soort        | Dag     | Tij              | d           | Sporthall         | Status           |        |
| Goed t<br>Wedstri<br>Er zijn g<br>Eigen N<br>Wedstri | te keuren w<br>ijdnummer<br>geen weerte gev<br>wedstrijdwi<br>ijdnummer  | vedstrijdwij:<br>ven wedstrijd wij<br>ijzigingen:<br>Serie | zigingen:<br>Serie<br>jzigingen. | Thuis ploeg    | WERPEN  | Bezoekers ploeg    | Soort Weitere       | Soort Dag    | Dag     | Tijd<br>19:30:00 | d<br>Sporth | Sporthall<br>hall | Status<br>Status | urd    |

Wanneer de reeksverantwoordelijke de wijziging heeft geaccepteerd, dan wijzigt de status van de wedstrijd naar "verwerkt".

| VB                      | ×                                     |                |                 |                |                     |              |            |             |              |                        | (010             |
|-------------------------|---------------------------------------|----------------|-----------------|----------------|---------------------|--------------|------------|-------------|--------------|------------------------|------------------|
| → C D localhost         | t/prod/preside                        | ent_competi    | ition/requests/ |                |                     |              |            |             |              |                        | \$2 E            |
| ops 🗋 New Tab 🗋 Tr      | ansmission Web I.                     | 🗋 wiki.sie     | emens-enterp D  | GWT Tutorial 1 | .1 - P 📋 SIP, Sessi | on Initiatio | o 🖪 Gitoli | e - QNAPed  | lia 🔮 Settir | ng Up Git On A 🛛 📓 Pho | one Keeps Forget |
| 2 Ongel                 | ezen berichten                        | 7              |                 |                |                     | å Ti         | IM VERRETH | I (Secretar | ris PRECUR   | RA ANTWERPEN) -        | 🖒 Uitlogger      |
|                         |                                       |                |                 |                |                     |              |            |             |              |                        |                  |
|                         | Ģ                                     | Wedstr         | ijden           |                |                     |              |            | <b>S</b> 1  | nschrijvir   | ngen                   |                  |
|                         |                                       |                |                 |                |                     |              |            |             |              |                        |                  |
| • Madatri               | idon                                  |                |                 |                |                     |              |            |             |              |                        |                  |
| e vvedstri              | Jaen                                  |                |                 |                |                     |              |            |             |              |                        |                  |
| 🗏 Lijst wedstrijd       | en 🗷 Wed                              | dstrijd wijzig | jingen          |                |                     |              |            |             |              |                        |                  |
|                         |                                       |                |                 |                |                     |              |            |             |              |                        |                  |
| Goed te keuren v        | vedstriidwiiz                         | vigingen.      |                 |                |                     |              |            |             |              |                        |                  |
| Wedstriidnummer         | · · · · · · · · · · · · · · · · · · · | Serie          | Thuis place     | Bezos          | kers ploen          |              | Soort      | Dag         | Tiid         | Sportball              | Status           |
| weasaijananniei         |                                       | Selle          | Thus ploeg      | Dezoe          | kers proeg          |              | 30011      | bag         | nju          | Sporthan               | Status           |
| Er zijn geen weer te ge | ven wedstrijd wijz                    | zigingen.      |                 |                |                     |              |            |             |              |                        |                  |
|                         |                                       |                |                 |                |                     |              |            |             |              |                        |                  |
| Eigen wedstrijdw        | ijzigingen:                           |                |                 |                |                     |              |            |             |              |                        |                  |
| Wedstrijdnummer         | Serie                                 |                | Thuis ploeg     | Be             | zoekers ploeg       | Soort        | Dag        |             | Tijd         | Sporthall              | Status           |
|                         |                                       |                |                 |                |                     |              |            |             |              |                        |                  |
| LAM-0008                | Ethias Volley I                       | League         | PRECURA ANTWER  | PEN VE         | )K GENT HEREN       | Wijzigir     | ng 2014-1  | 0-18        | 19:30:00     | Sporthal Arena, Deurne | Verwerkt         |